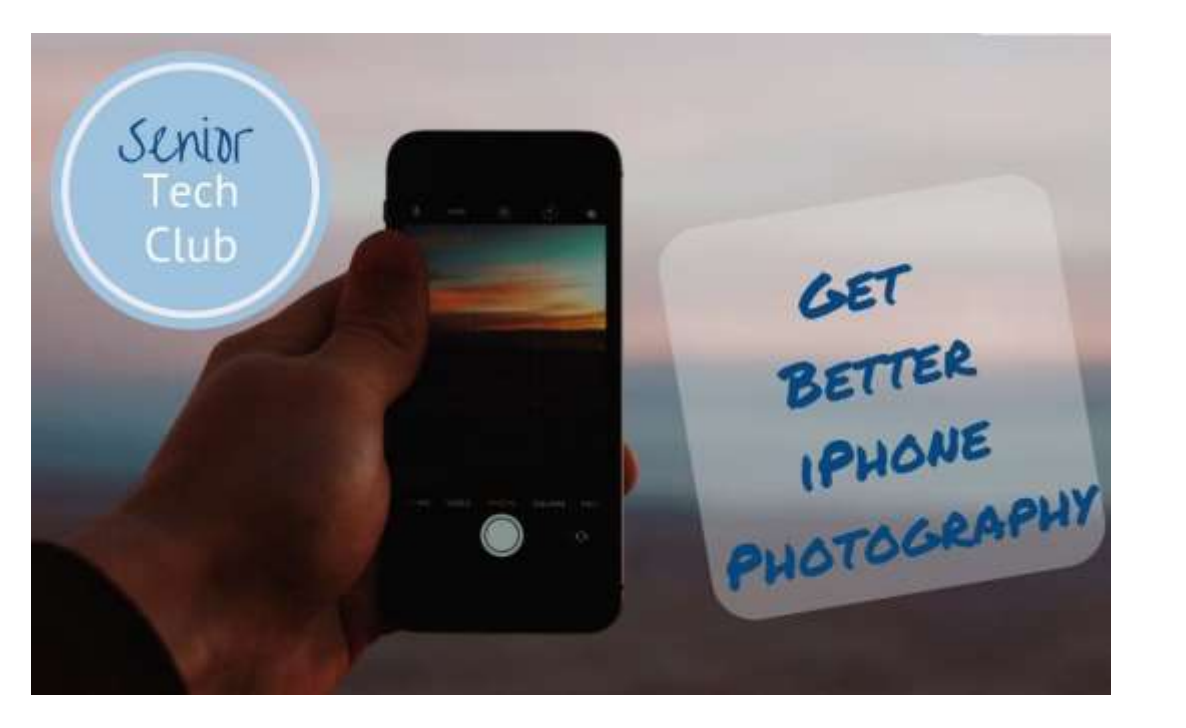

# iPhone Photography Find, Organize, Manage & Edit Your Photos

WITH DON FREDERIKSEN ANOKA HENNEPIN COMMUNITY EDUCATION MAY 12, 2022

### Your Instructor

Don Frederiksen

- Founder & creator of the Senior Tech Club
- Website: <u>www.SeniorTechClub.com</u>
- Since the pandemic, the lessons available on the site are FREE.

Retired from Corporate IT/Computer role

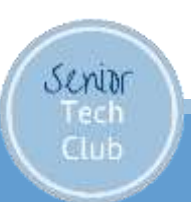

#### Upcoming Classes at Anoka Hennepin Community Education

Staying Organized with your iPhone – Contacts, Calendar, Notes, Reminders

September 29, 2022 6-8 PM

**Advanced iPhone Photography** 

October 27, 2022 6-8 PM

Things You Didn't Know Your iPhone Could IOS 15+

November 10, 2022 6 – 8 PM

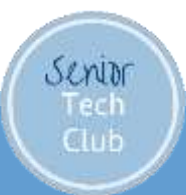

Our Learning Tools

•Quick Tips Handout

Demonstrations & Exploration on our iPhone

- Slides Downloadable from class page
- Your Questions
- Online Class Page Additional Lessons

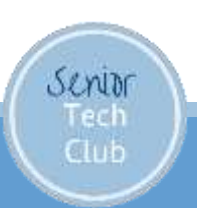

Let's Describe and Demonstrate our Class Online Page

Type into your browser: •Links.SeniorTechClub.com/AHS10 • (Anoka Hennepin School Class #10)

 Slides for download and viewing
 Continue your Learning with lessons on the SeniorTechClub.com website

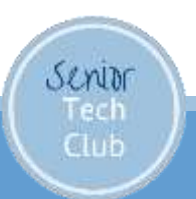

## Today's Class Focus

- More then a Photo Album
- Basic Photos Functions
  - Photos Storage
  - Find and Search for Photos
  - >Organize your Photos in Albums
  - Edit, crop and markup Photos
  - ≻Edit Videos
  - Use Special Effects wit Live Photos
  - Sharing Photos

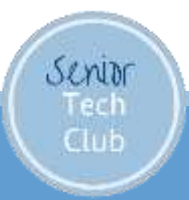

#### More than a Photo Album

# It Does A Lot!!

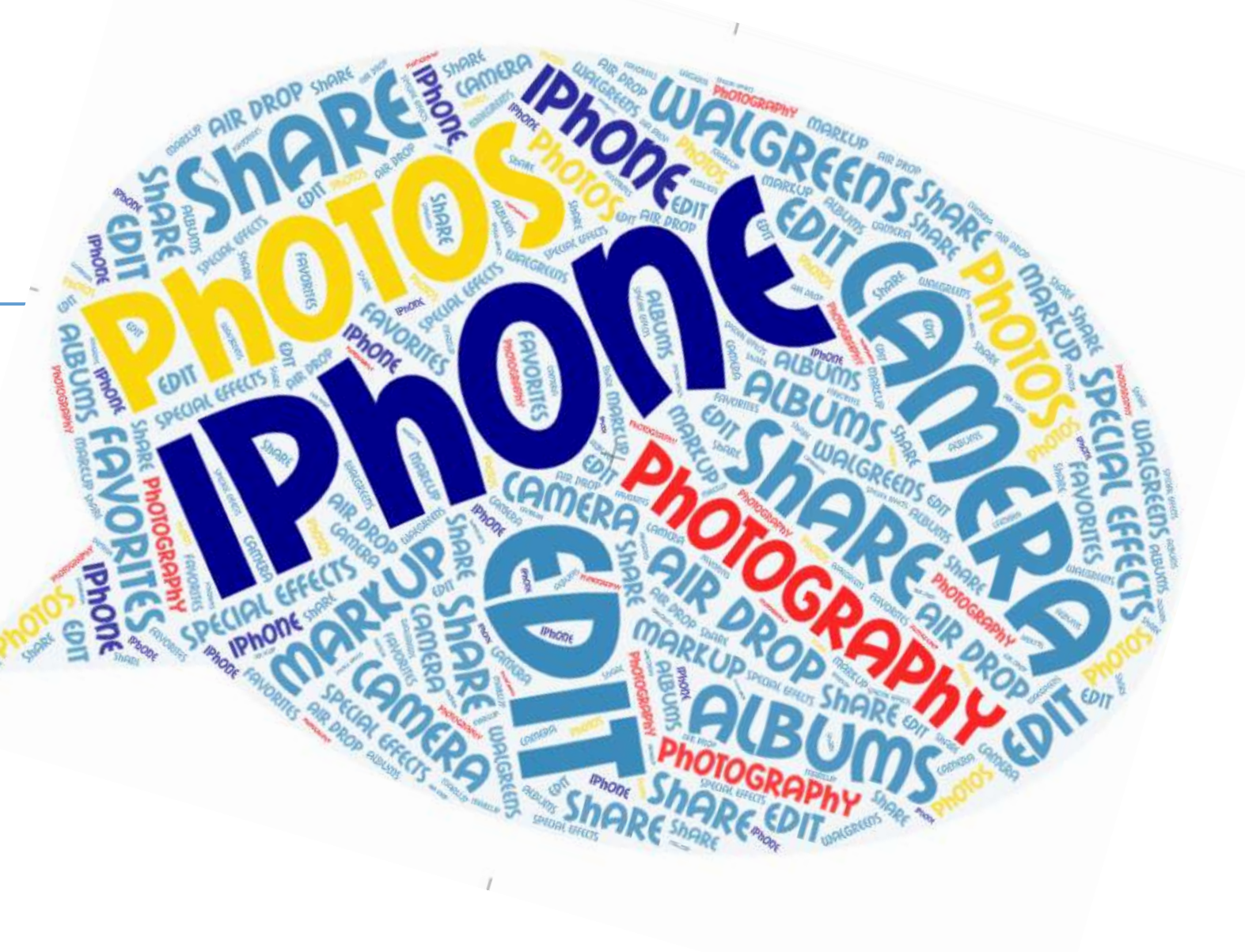

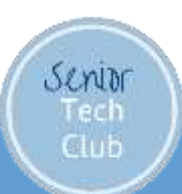

# The Photos App

Use the Photos app to view, organize & edit the photos you take.

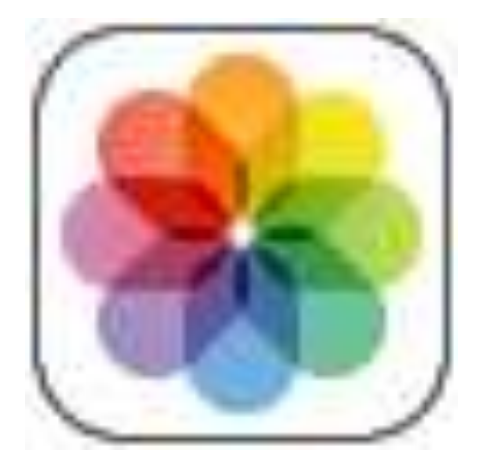

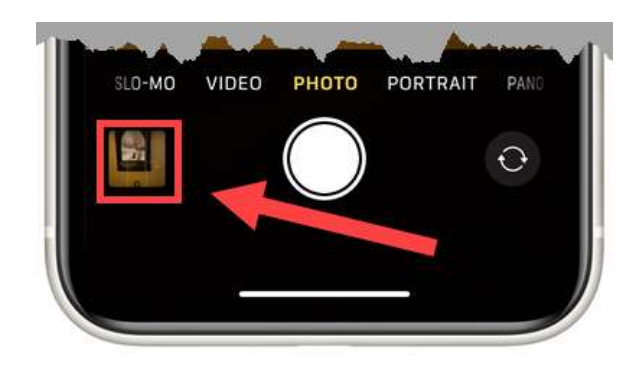

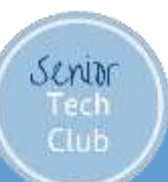

# The Photos App

Four Tabs found at the bottom:

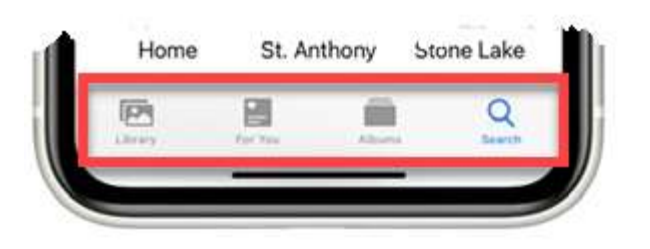

Library – Browse your photos and videos by date

For You – personalized album, memories and more

Albums – albums you create albums or use provided albums to organize your Photo library

Search - Search by date, location, caption or categories

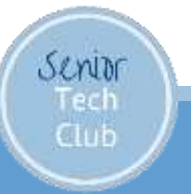

# The Photos App on the iPad

#### Folders instead of Tabs:

- Library
- For You
- Albums
- Search

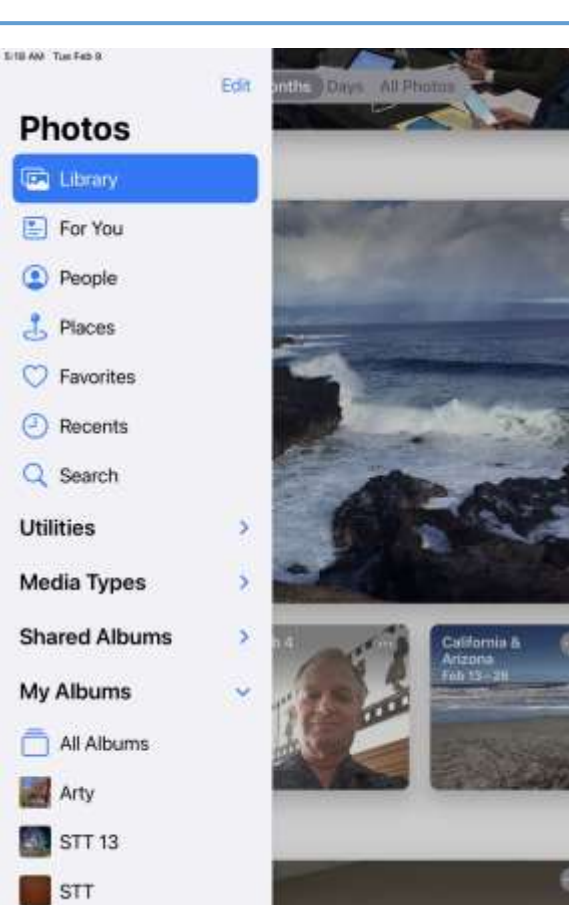

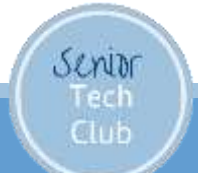

# **Displaying Photos**

- Tap an individual photo to display.
   Zoom in or out Pinch & expand, move
- 2. Share Tap 🗋 to share, organize, copy, print and more (later topic)
- 3. Add to Favorites Tap 💙
- 4. Info (Circle i) i
- 5. Delete Trash 🥤

Senior

- 6. Tap < (upper left) to return to search, album or home location
- 7. Edit Crop, Markup, Change (Later Topic)

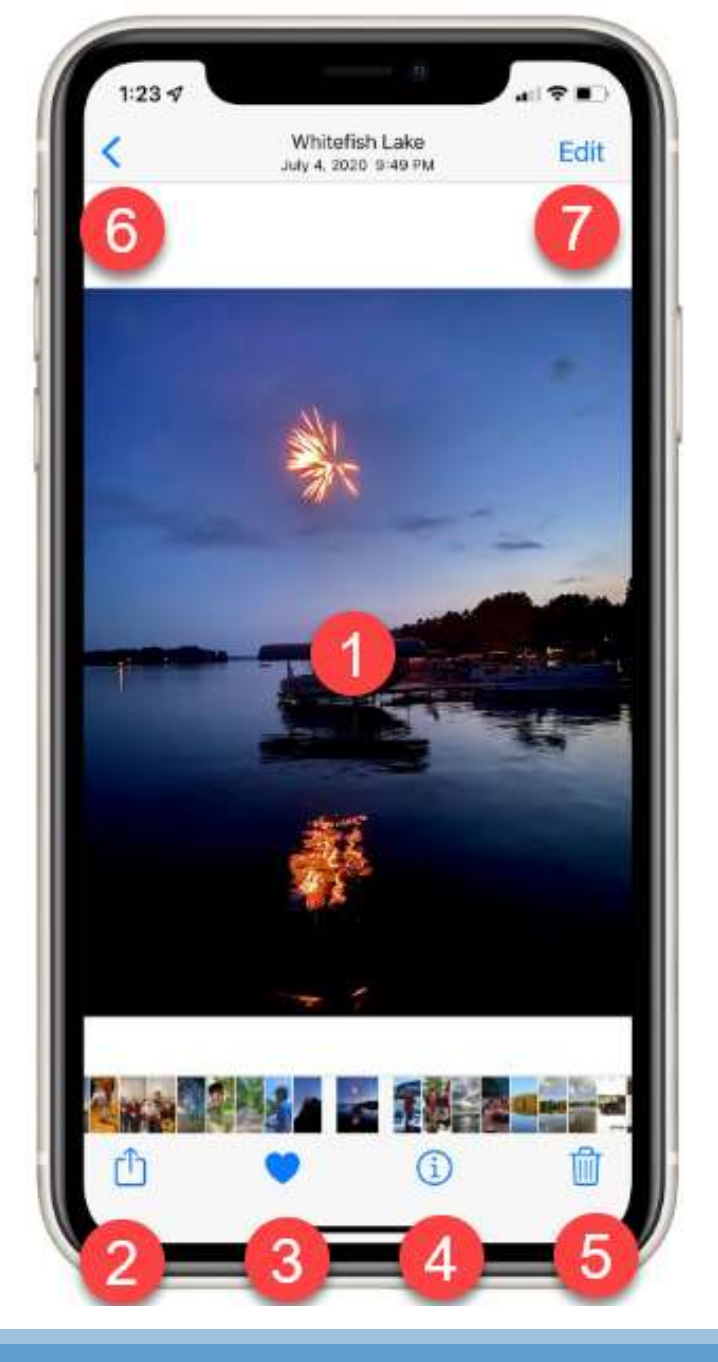

#### Mission: Stop the Scroll

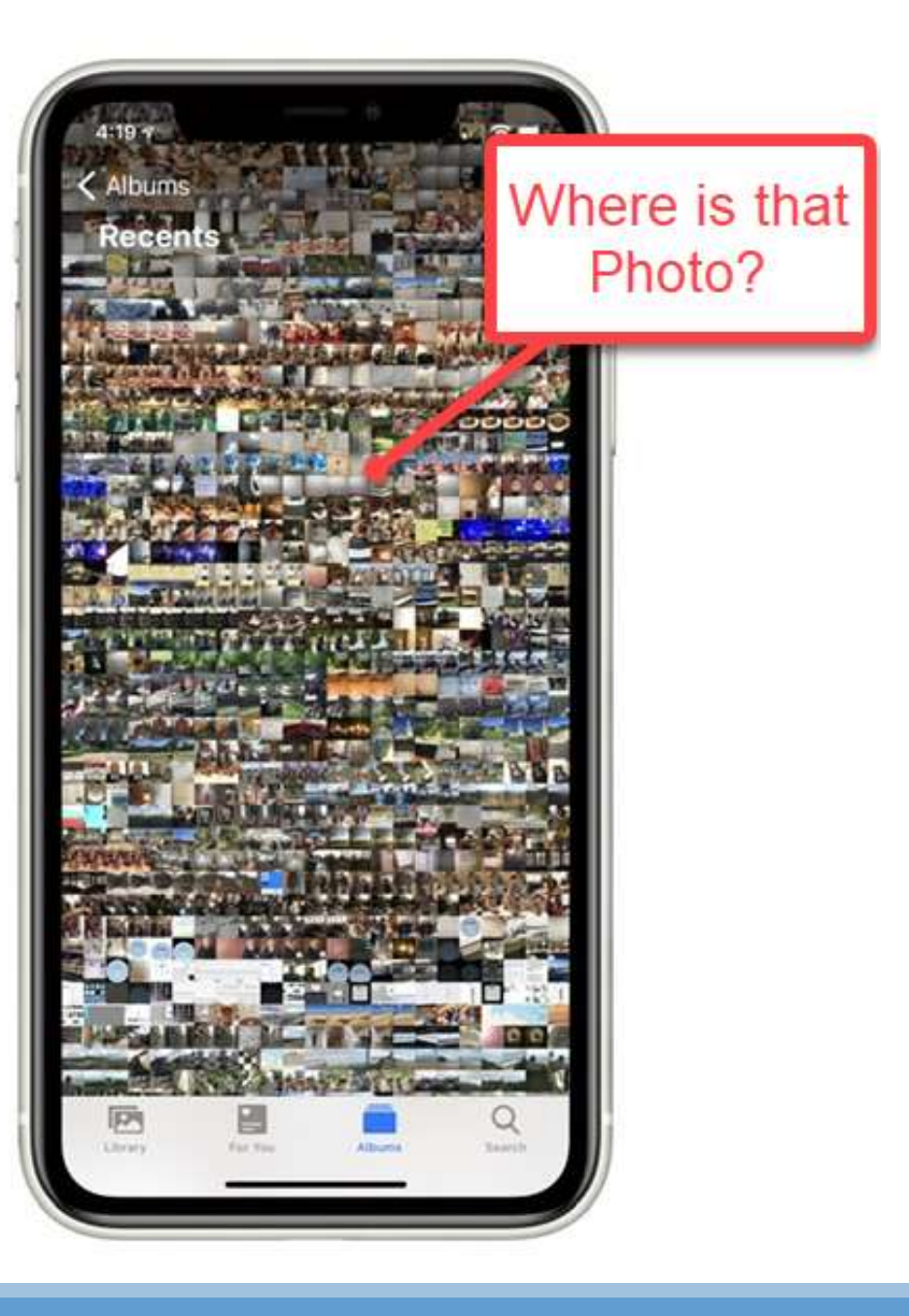

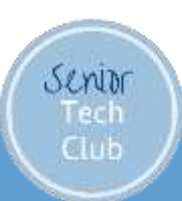

Search for Photos

# Stop the Scroll by using the Search Tools & Albums

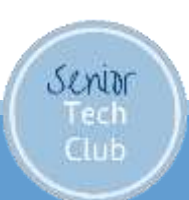

# Search by Date

Your iPhone organizes your Photo Library by date.

Tap Library

**All Photos** 

Tap **Year**, **Month**, & **Days** to browse the photos from that date period.

Total Counts at bottom of Library screen

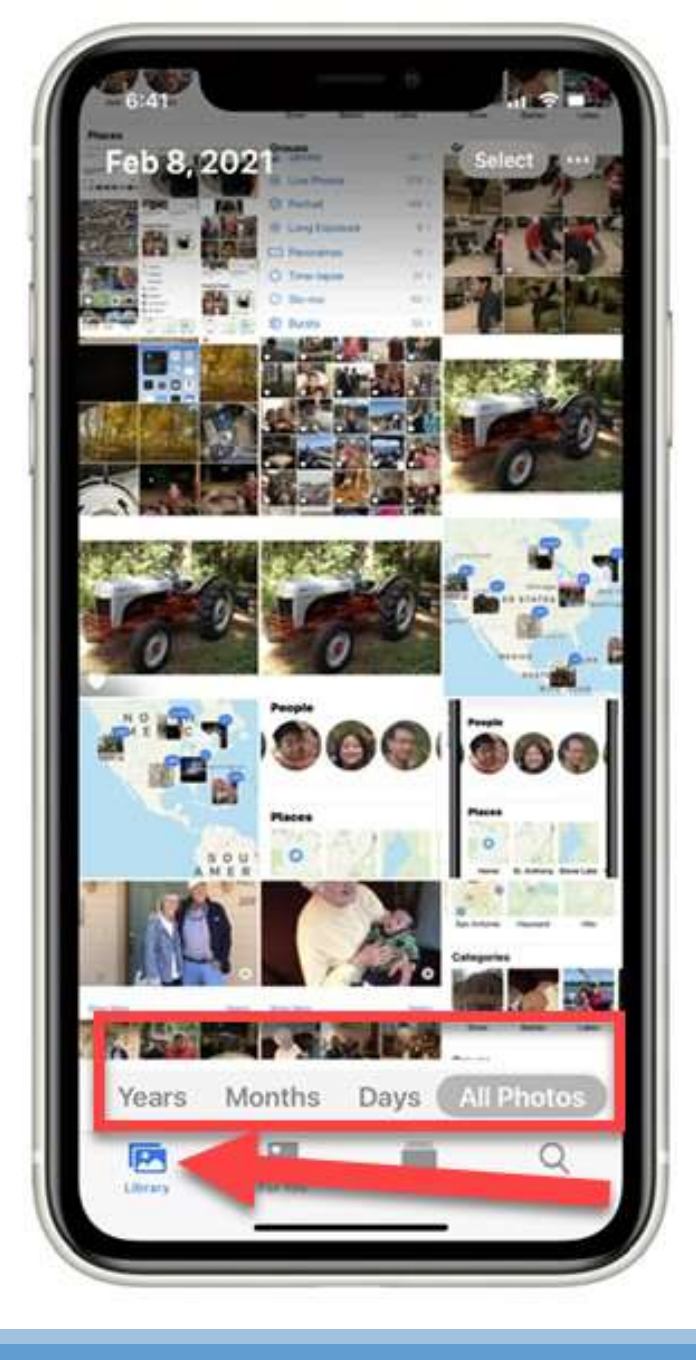

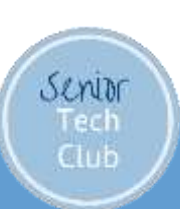

### Use Search

- 1. Search Bar
- 2. Place
- 3. People
- 4. Categories

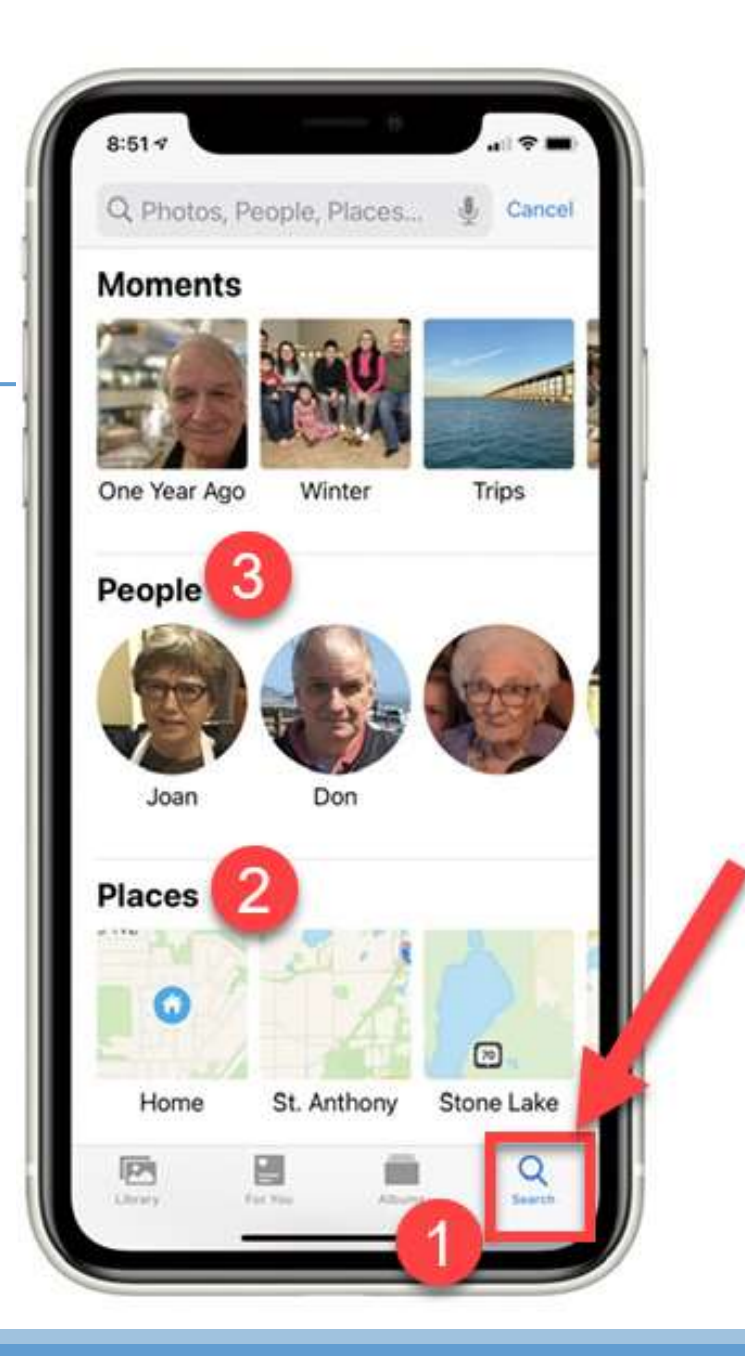

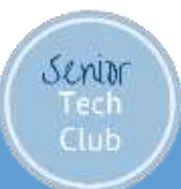

# Search Places

Type a City, State, or Country into Search Bar

Swipe on map images for major groupings

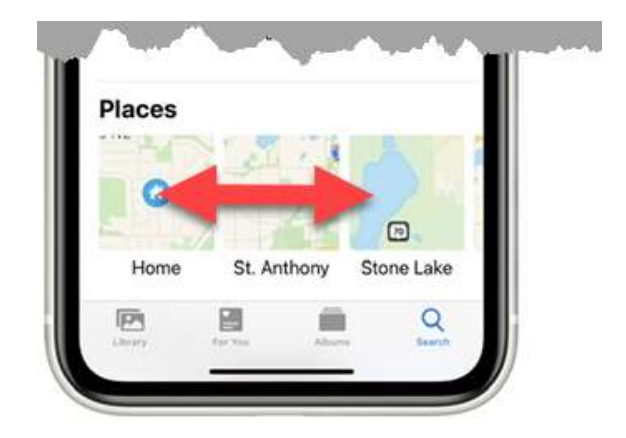

Requires Location Access

Settings, Privacy, Camera

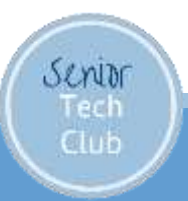

Browse a Map – Fun Exploration

Go To Albums

Tap the Places (Map)

Pinch, expand and move as needed.

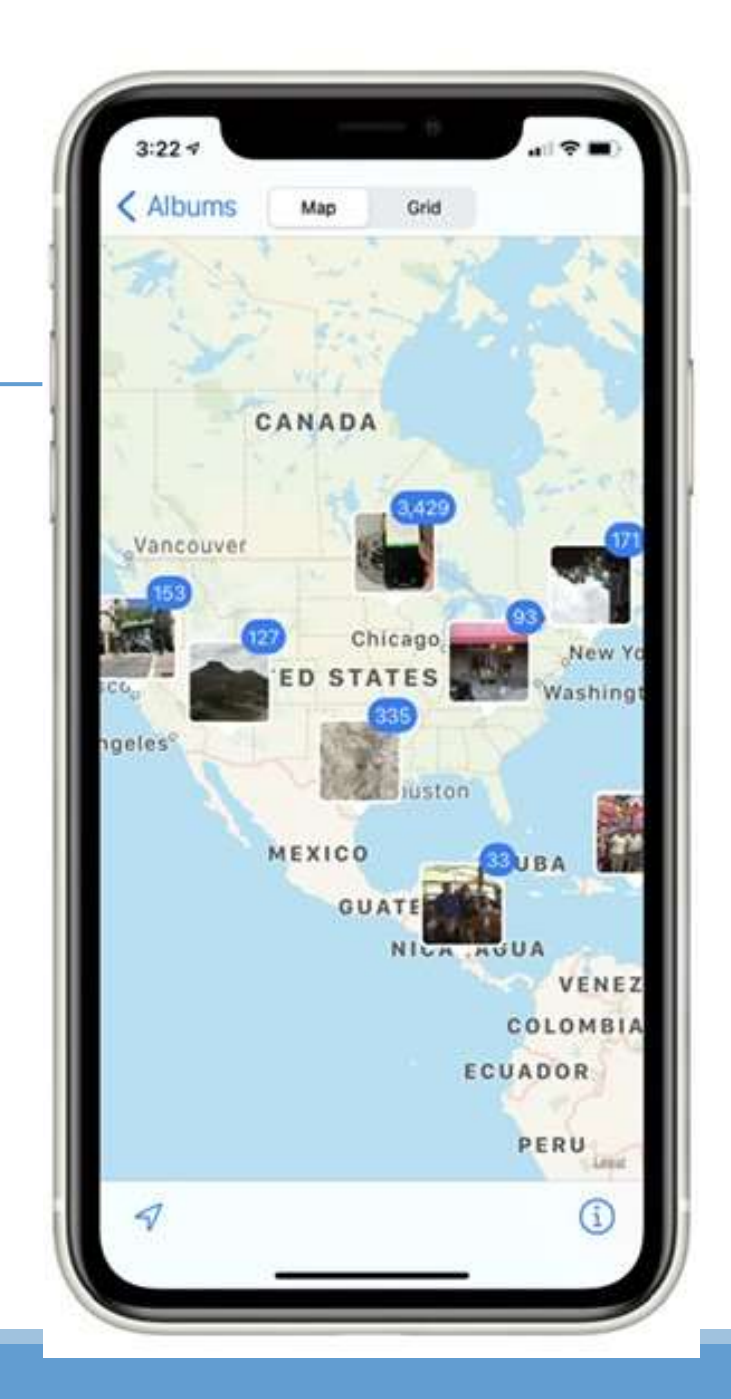

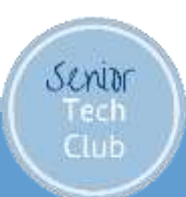

# Search People

iPhone will magically organize your photos by people

Tap Search

Tap a Face

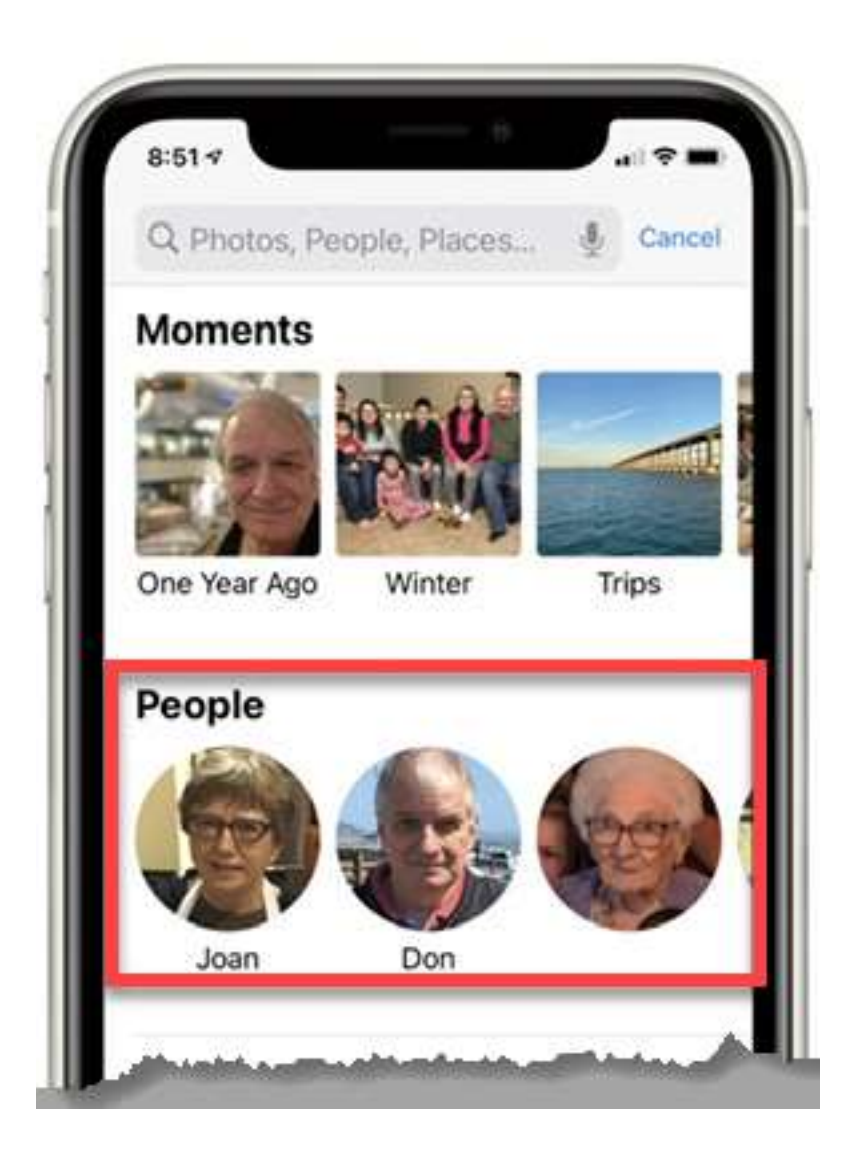

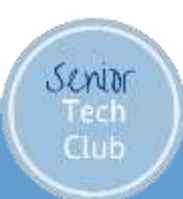

# Name a Face

Swipe Up on photo with Person

Tap the unknown face

Tap Tag with Name

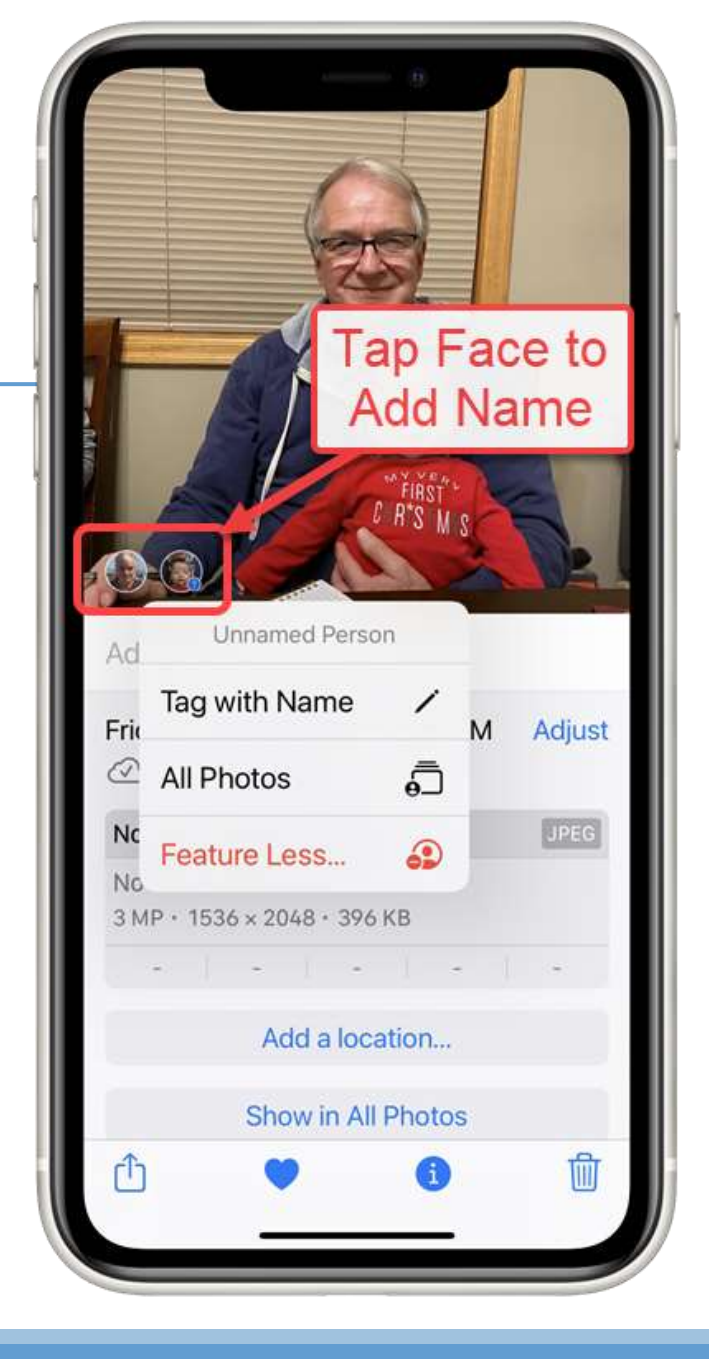

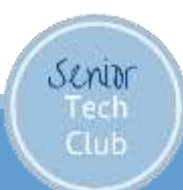

# Search by Category

Another piece of Apple Magic

Photos will ID photos based on subjects in the photo.

Tap Search

Scroll Down to Categories for examples

Or...

Senior

Type a few letters into search bar to reveal possible categories.

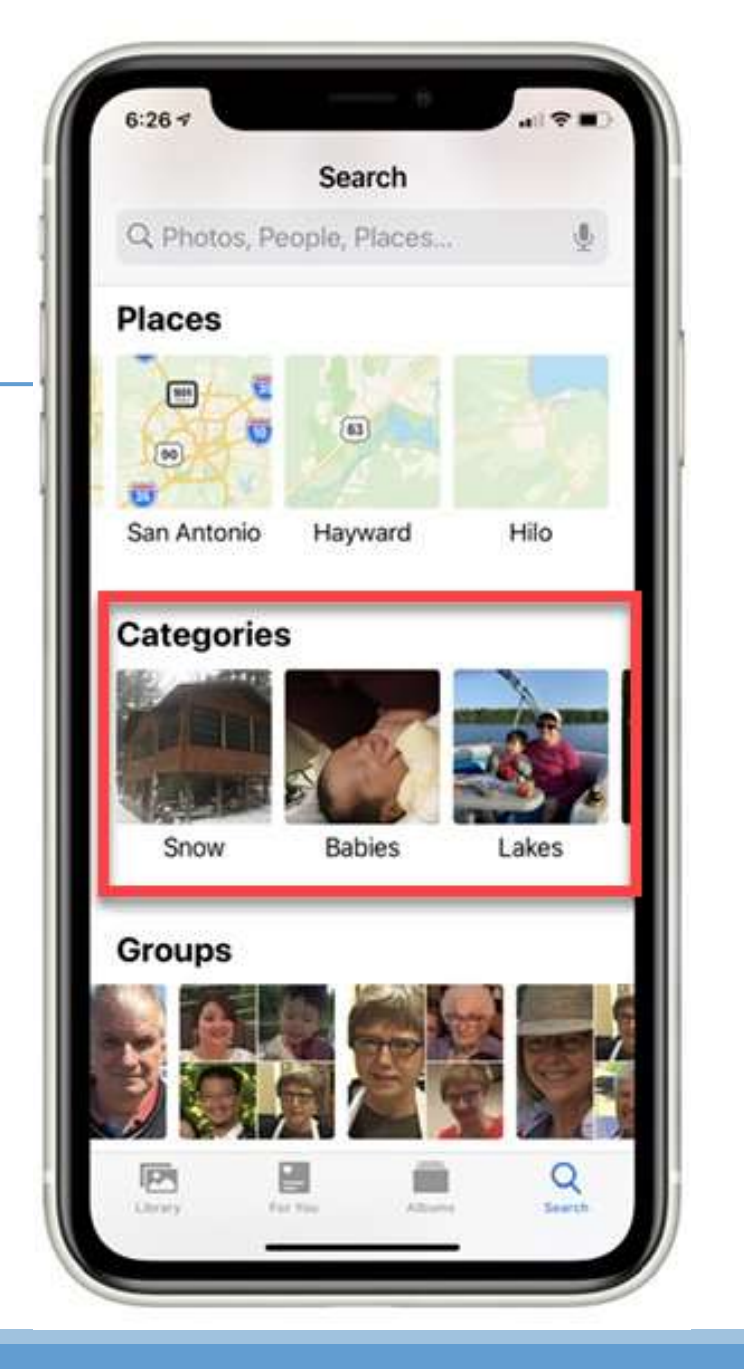

# Search by Caption

Fairly New – The ability to put a caption on a photo

Caption is Searchable.

Senior

Swipe Up or tap Info (circle i) on a photo to add a caption to a Photo

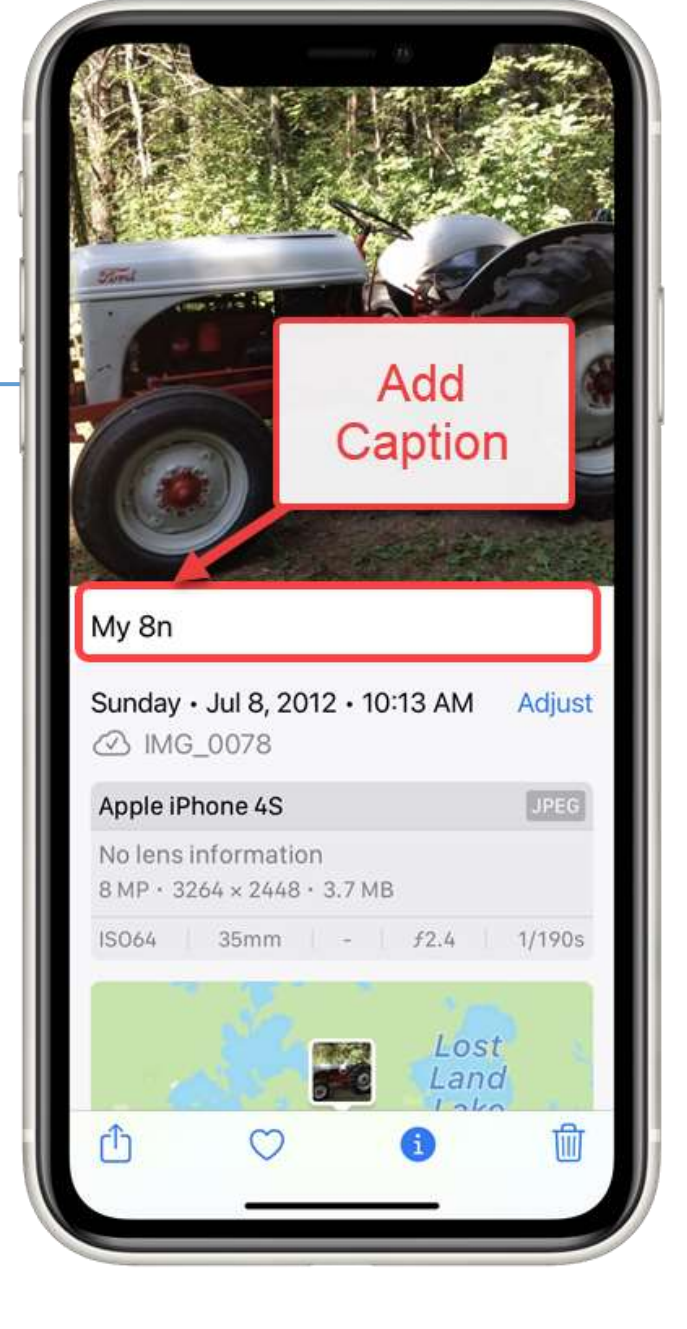

#### The Photos App - Album

Four Tabs found at the bottom:

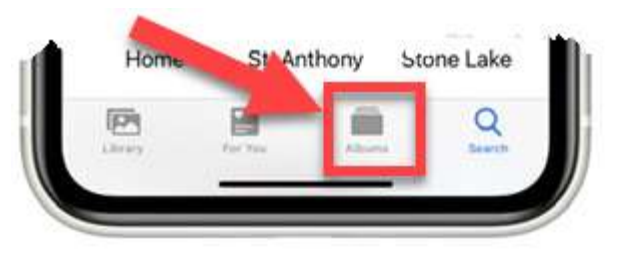

Album – a collection of photos and video clips.

Three Topics:

- Predefined Albums Created for You
- Custom Albums Created by You
- Shared Albums to share with others

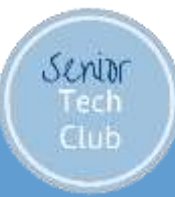

#### Predefined/Default Albums

All Photos (Library)

Recents

Media Types (Albums, Scroll Down)

Places (location services are on)

• Albums, Places

Search, Places (common locations)

#### People

Senior

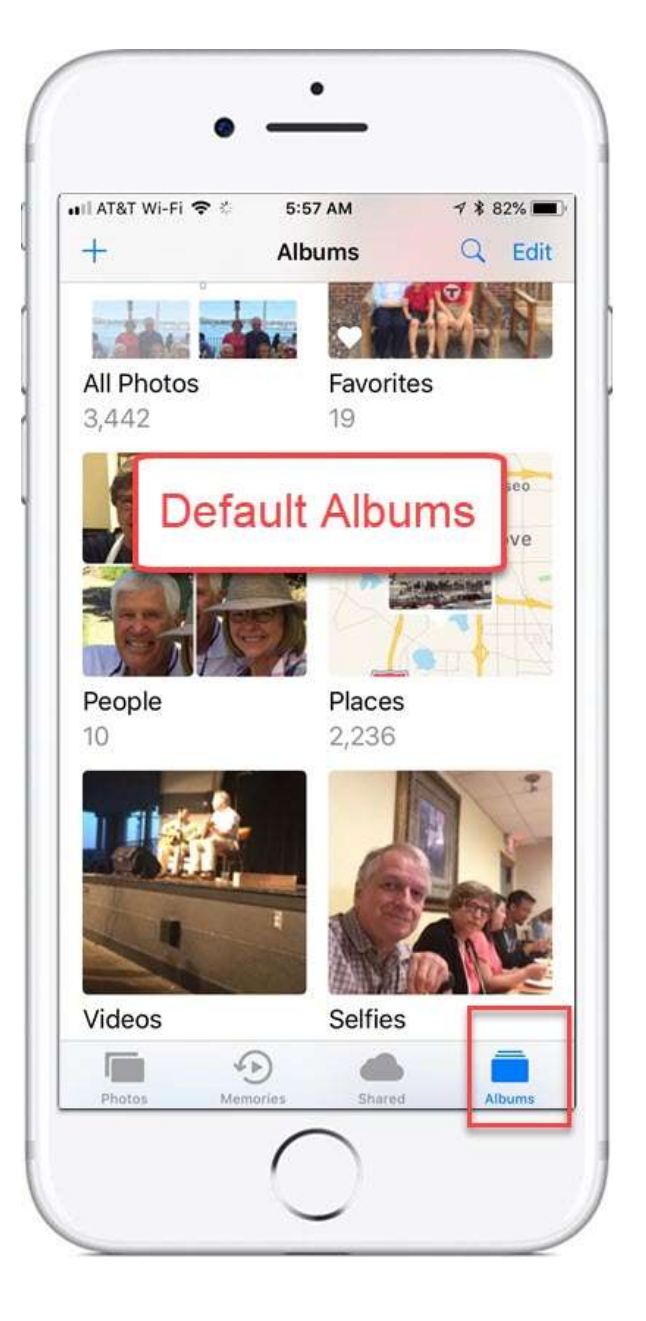

# Browse by Media Type

Type = Camera Modes

#### Tap **Albums**

Scroll down to Media Types

| Media Types         Videos       315         Selfies       350         Live Photos       373         Portrait       149         Portrait       149         Portrait       149         Portrait       149         Portrait       149         Portrait       149         Time-lapse       21         Portrait       55         Slo-mo       59         Portrait       2082         Screenshots       2082         Screen Recordings       23         Naimated       18                                                                                                    | +        | Albums            |       |    |
|----------------------------------------------------------------------------------------------------|----------|-------------------|-------|----|
| Videos     315       Selfies     350       Live Photos     373       Portrait     149       Iong Exposure     9       Panoramas     19       Time-lapse     21       Slo-mo     59       Bursts     55       Screenshots     2,082       Screen Recordings     23       Animated     18                                                                                                    | Me       | dia Types         |       |    |
| <ul> <li>Selfies</li> <li>Selfies</li> <li>Live Photos</li> <li>Portrait</li> <li>Portrait</li> <li>Long Exposure</li> <li>Panoramas</li> <li>Panoramas</li> <li>Time-lapse</li> <li>Slo-mo</li> <li>Slo-mo</li> <li>Screenshots</li> <li>Screen Recordings</li> <li>Animated</li> </ul>                                                                                                    |          | Videos            | 315   | į  |
| <ul> <li>Live Photos</li> <li>Portrait</li> <li>Portrait</li> <li>Long Exposure</li> <li>Panoramas</li> <li>Panoramas</li> <li>Time-lapse</li> <li>Slo-mo</li> <li>Slo-mo</li> <li>Sureenshots</li> <li>Screen Recordings</li> <li>Screen Recordings</li> <li>Animated</li> </ul>                                                                                                    |          | Selfies           | 350   | 3  |
| <ul> <li>Portrait</li> <li>149</li> <li>Long Exposure</li> <li>Panoramas</li> <li>Time-lapse</li> <li>Slo-mo</li> <li>Slo-mo</li> <li>Bursts</li> <li>Screenshots</li> <li>Screen Recordings</li> <li>Animated</li> <li>149</li> <li>149</li> &lt;</ul> | 0        | Live Photos       | 373   | 2  |
| <ul> <li>Long Exposure</li> <li>Panoramas</li> <li>Time-lapse</li> <li>Slo-mo</li> <li>Slo-mo</li> <li>Bursts</li> <li>Screenshots</li> <li>Screen Recordings</li> <li>Animated</li> </ul>                                                                                                    | $\Theta$ | Portrait          | 149   | 1  |
| <ul> <li>Panoramas</li> <li>Time-lapse</li> <li>Slo-mo</li> <li>Bursts</li> <li>Screenshots</li> <li>Screen Recordings</li> <li>Animated</li> <li>19</li> </ul>                                                                                                    | 0        | Long Exposure     | 9     | 1  |
| <ul> <li>Time-lapse</li> <li>Slo-mo</li> <li>Bursts</li> <li>Screenshots</li> <li>Screen Recordings</li> <li>Animated</li> <li>Time-lapse</li> <li>Time-lapse</li> <li>Time-lapse</li> <li>Time-lapse</li> <li>Time-lapse</li> <li>Time-lapse</li> <li>Time-lapse</li> <li>Slo-mo</li> <li>Solo-mo</li> <li>Time-lapse</li> <li>Time-lapse</li> <li>Time-lapse</li> <li>Solo-mo</li> <li>Time-lapse</li> <li>Solo-mo</li> <li>Time-lapse</li> <li>Time-lapse</li> <li>Time-lapse</li> <li>Solo-mo</li> <li>Time-lapse</li> <li>Time-lapse</li> <li>Time-lapse</li> <li>Time-lapse</li> <li>Time-lapse</li> <li>Time-lapse</li> <li>Time-lapse</li> <li>Time-lapse</li> <li>Time-lapse</li> <li>Solo-mo</li> <li>Time-lapse</li> <li>Time-lapse</li> <li>Time-lapse</li> <li>Solo-mo</li> <li>Time-lapse</li> <li>Time-lapse</li> <li>Time-lapse</li> <li>Time-lapse</li> <li>Solo-mo</li> <li>Time-lapse</li> <li>Time-lapse</li></ul>                                                                                                    |          | Panoramas         | 19    | 3  |
| <ul> <li>Slo-mo</li> <li>Bursts</li> <li>Screenshots</li> <li>Screen Recordings</li> <li>Animated</li> <li>18</li> </ul>                                                                                                    | 0        | Time-lapse        | 21    | 10 |
| Image: Bursts     55 3       Image: Bursts     2,082 3       Image: Screen Recordings     2,3 3       Image: Screen Recordings     2,3 3       Image: Screen Recordings     2,3 3       Image: Screen Recordings     2,3 3       Image: Screen Recordings     2,3 3       Image: Screen Recordings     2,3 3       Image: Screen Recordings     2,3 3       Image: Screen Recordings     2,3 3       Image: Screen Recordings     2,3 3       Image: Screen Recordings     2,3 3                                                                                                    | 100      | Slo-mo            | 59    | 2  |
| <ul> <li>Screenshots 2,082</li> <li>Screen Recordings 23</li> <li>Animated 18</li> </ul>                                                                                                    | 而        | Bursts            | 55    | e  |
| <ul> <li>Screen Recordings</li> <li>23 2</li> <li>Animated</li> <li>18 2</li> </ul>                                                                                                    | 6        | Screenshots       | 2,082 | 1  |
| (() Animated 18                                                                                                    | 0        | Screen Recordings | 23    | 2  |
|                                                                                                    |          | Animated          | 18    | 2  |

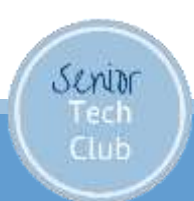

#### Predefined Albums That you Fill

Favorites (Heart)

Hidden (Share, Hide)

- Removes from Recents & All Photos
- Not secured
- You can Hide this folder in Settings>Photos>Hidden Album

**Recently Deleted** 

- Photos you delete are placed here for 30 days.
- Accidental Deletes are Recoverable

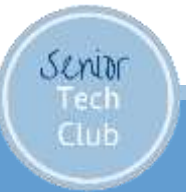

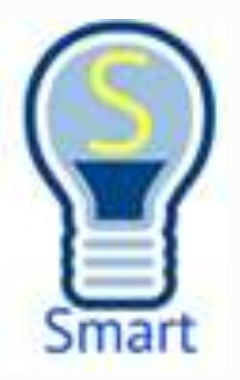

# Better iPhone Photography

Create a Brag Book using Favorites

View under:Albums, Favorites

Senior

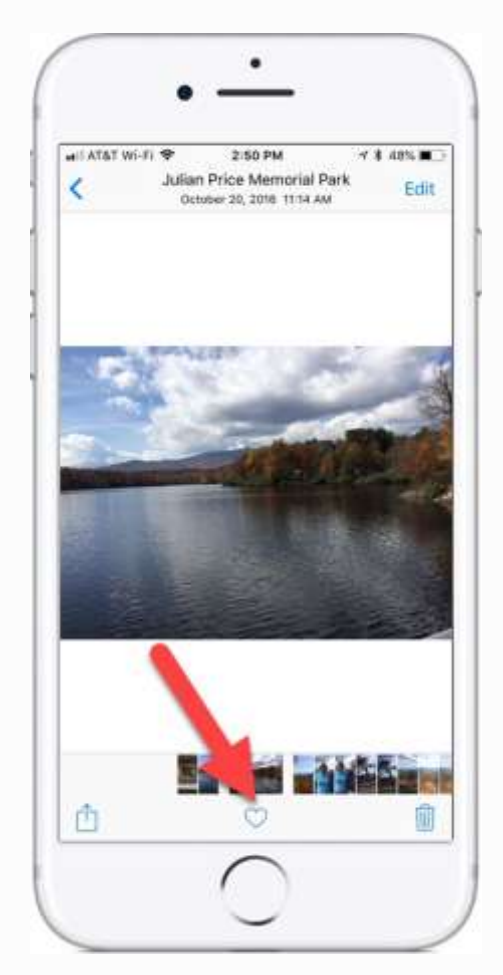

## Custom Albums

Albums that you create to organize photos

Unlimited number of Albums

Does not duplicate photos (See my Rules)

Replicate to iCloud & other devices

Great for:

- Slideshows
- Memory Movie

You can organize Albums in Folders (beyond this session)

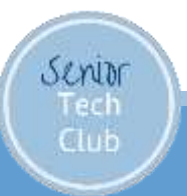

# Photo Albums Rules

Photos are always stored in the Recents/All Photos album. This is the "master" copy of the photo.

Look for new Photos under Recents

Photos are automatically organized into default/predefined albums, i.e. Media types, People, Places & Categories

• People is the only default album that can be modified.

Create unlimited custom albums to organize your photos for display, printing, browsing, slide shows and sharing.

A photo can be placed and found in multiple custom albums

Photos are only stored once, not duplicated. There is a "master" copy in Recents/All Photos. Custom albums only contain pointer to the master.

When you delete from Recents or All Photos you are deleting the photo from the devices and iCloud

You can remove a photo from an album w/o deleting the photo

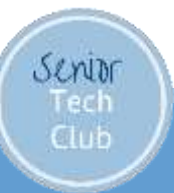

Create a Custom Album

Two Methods:

1. Select Photos first, Share, Add to Album, New Album

Most Intuitive

2. Create Album First, Add Photos

Needed if you use Folders

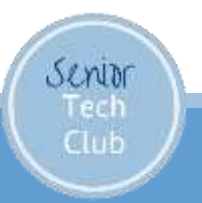

#### #1 Select Photos – Add to Album

Display Photos (Recent or All Photos)

- 1. Tap Select
- 2. Select Photos
- 3. Tap Share icon
- 4. Tap Add to Album
- 5. Tap New Album
- 6. Give Album a Name
- 7. Tap Save

Senior

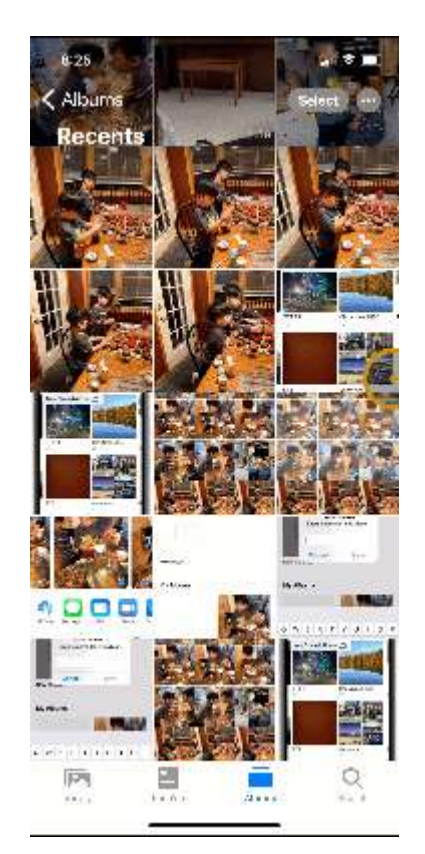

#### #2 – Create Album First

1. Go to Albums

2. Tap +

Senior

3. ChooseAlbum,Folder orSharedAlbum

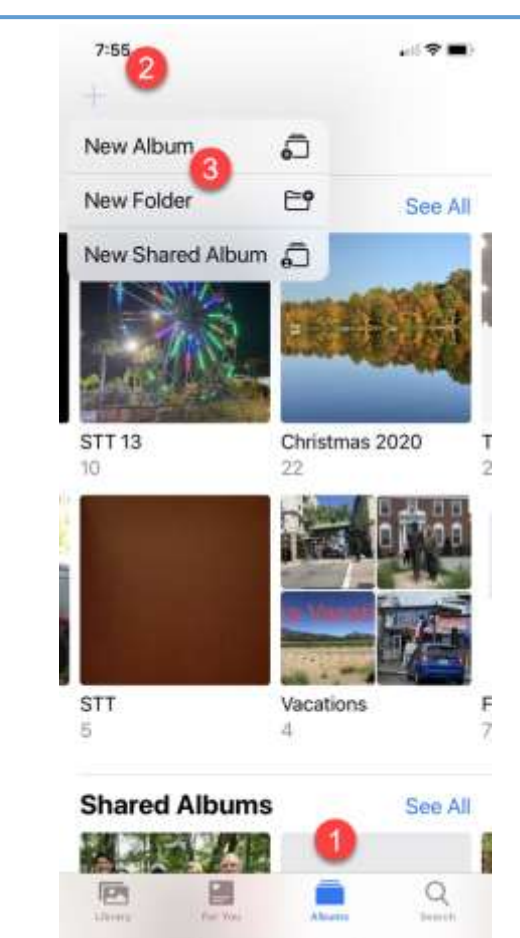

### #2 Add Photos

From Photo Display (Recents or All Photos

Tap Select (Upper right) Tap Share Icon

Tap Add to Albums

Select desired Album

Watch the clever animation

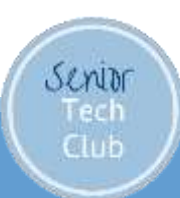

Album Actions

How to remove photos from an Album

How to delete an entire Album

How to play a Slide Show from an Album

How to play a Memory Movie from an Album

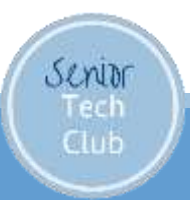

# How to remove photos from an Album

You can remove photos from an album w/o deleting the photo permanently

- 1. Open the Photos app
- 2. Tap on the Albums tab
- 3. Tap on the container Album
- 4. Tap 'Select' in the upper right corner
- 5. Select the photos you want to remove (checkmarks)
- 6. Tap Delete/Trash Can
  - a) Tap Remove from Album or
  - b) Tap Delete to Delete Photo Permanently

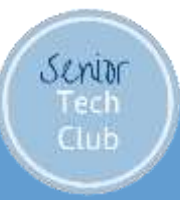

# How to delete an entire Album

You can delete an entire album without deleting the photos

- 1. Open the **Photos** app
- 2. Tap on the **Albums** tab
- 3. Tap See All
- 4. Tap Edit in the upper right corner
- 5. Tap the red circle (minus sign) on the upper left of the album you want to delete
- 6. Confirm Delete Album
- 7. Tap Done

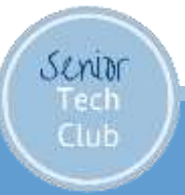

#### Mission: You Can a Photo Better or More Creative with Edit

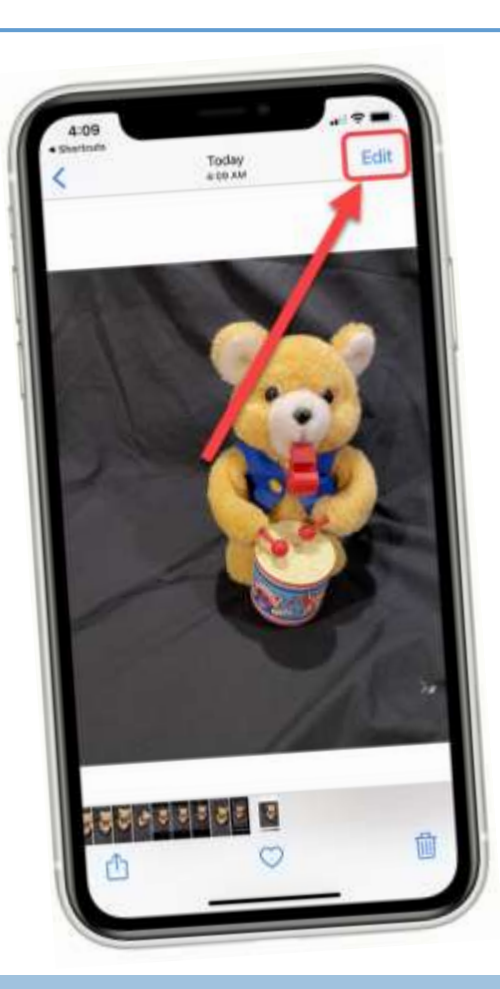

Scribr Tech Club

# What can you do with the Photo Editor?

| Crop                                         | Rotate                      |
|----------------------------------------------|-----------------------------|
| Flip                                         | Correct Skewing             |
| Infinite # of Light and Color<br>Adjustments | Filter (e.g. Black & White) |
| Draw or Write                                | Highlight                   |
| Add Text Labels                              | Add Signature               |
| Add Shape (circle, box,<br>arrow)            | Magnify a section           |
| Layout (e.g. square)                         | Trim Video                  |

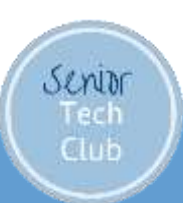

### Save, Discard & Revert

- Done = Save
- Cancel = Discard

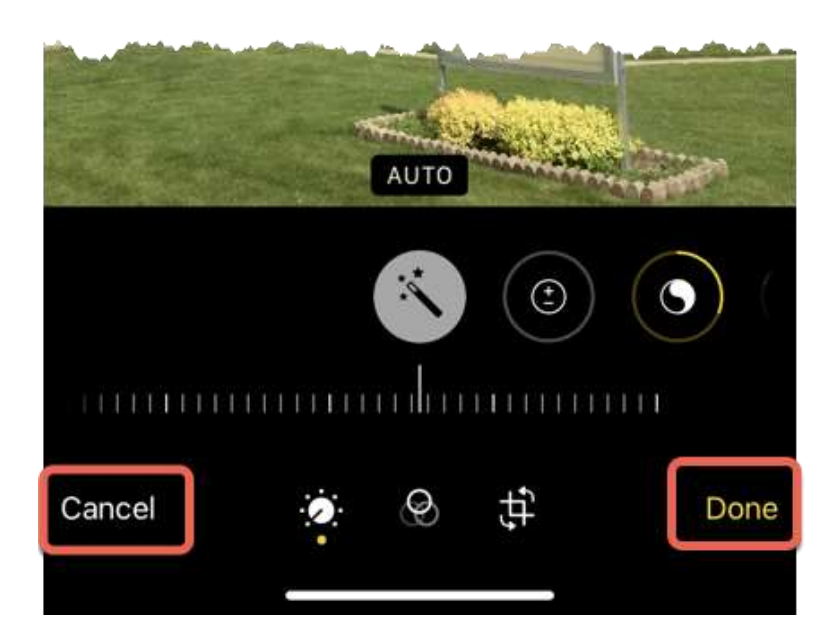

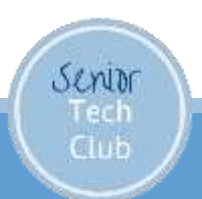

#### Edits are Non-Destructive

You can always revert to the original.

Revert

Senior

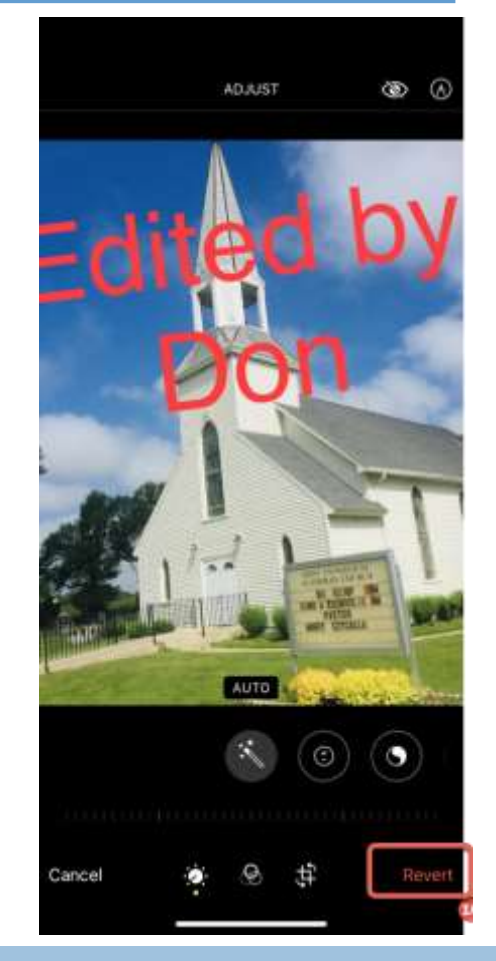

# Keep Edited & Original

Duplicate photo from Share Sheet

Will copy original.

Edit the copy

| 8:42                                 |            |
|--------------------------------------|------------|
| 1 Photo Selected<br>Cosmos Options > | ×          |
|                                      |            |
| ArDrop Messages Mail                 | Facebook A |
| Add to Album                         | a          |
| Copy Photo                           | Ů          |
| Apple Frames - Don                   | L          |
| Slideshow                            | Þ          |
| Add to Shared Album                  | ō          |
| Duplicate                            | æ          |
| Hide                                 | ۱          |

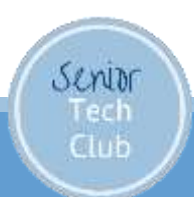

# Photo Editing

Three Tool Sets

- 1. Color & Lighting
- 2. Filters
- 3. Crop & Rotate

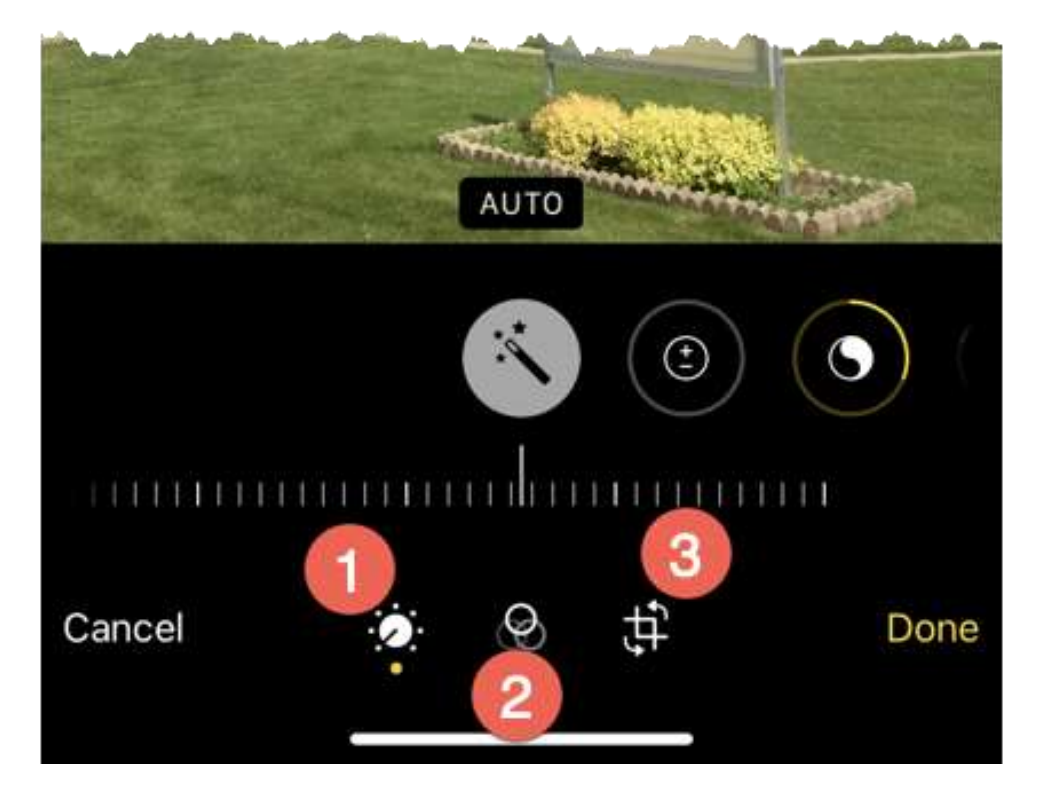

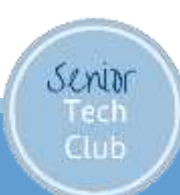

# Trim Video

Senior

Display a Video Tap Edit Tap Video **Adjust End Points** Tap Done to Save • Save Video

Save Video as New Clip

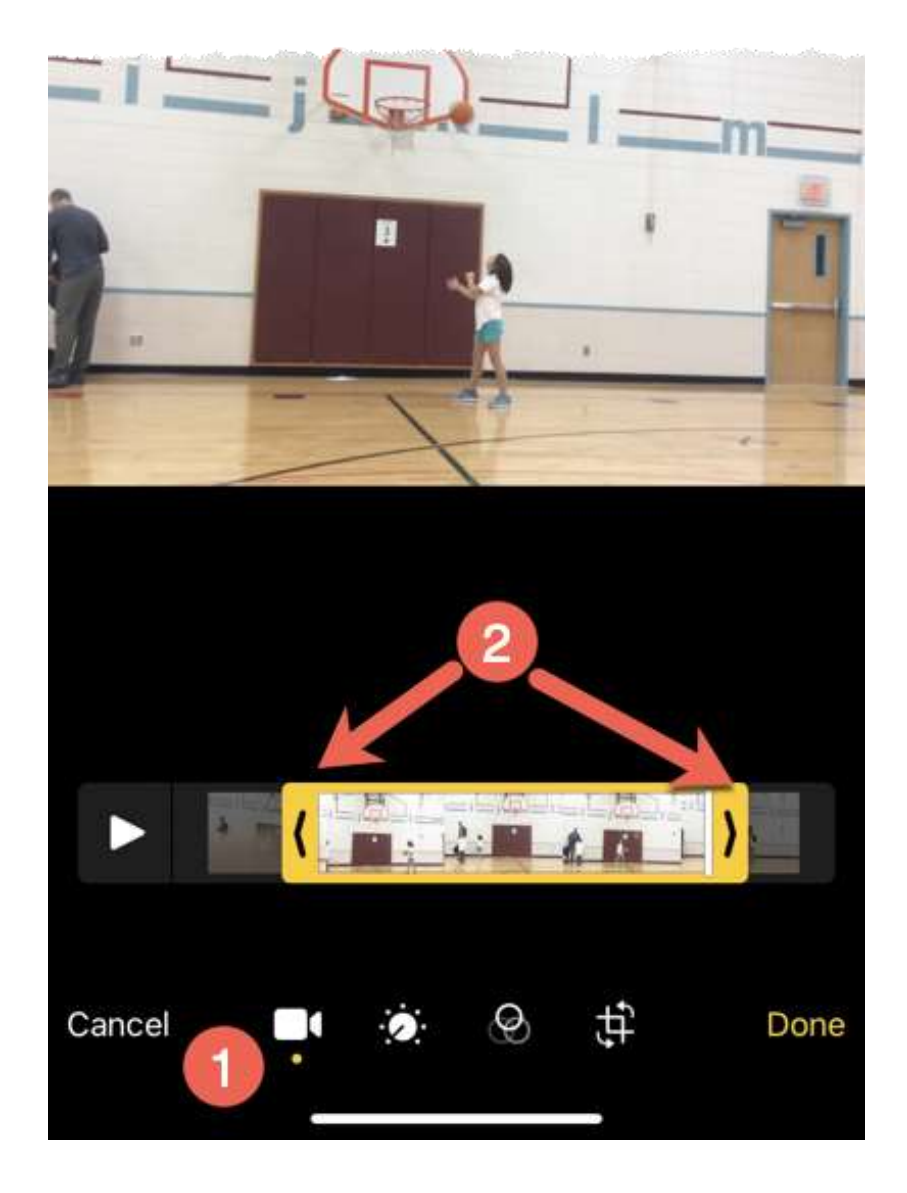

#### Mission: Sharing Photos

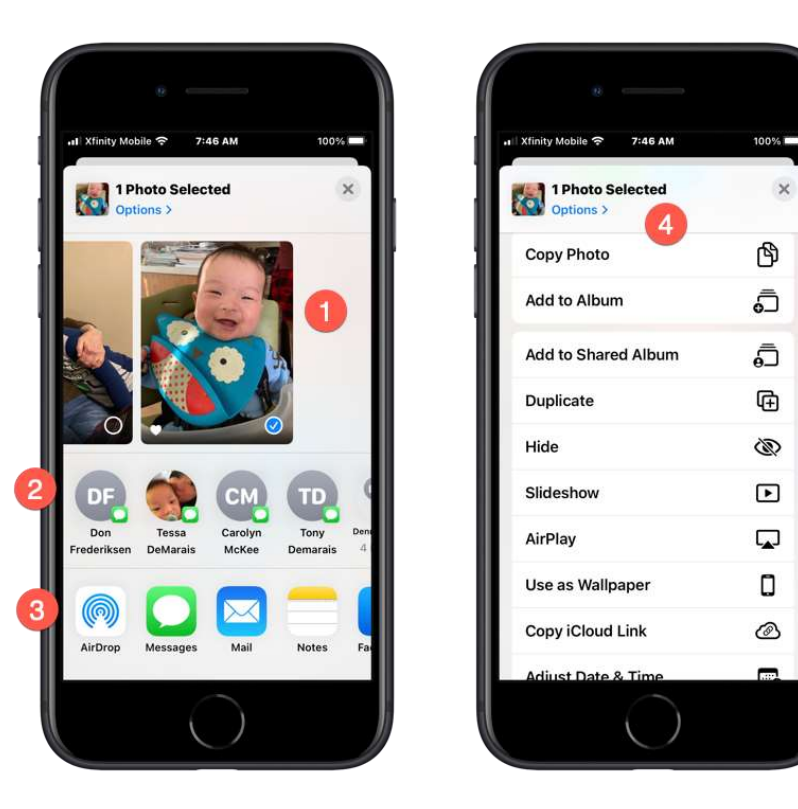

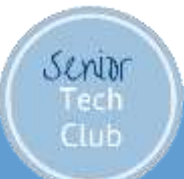

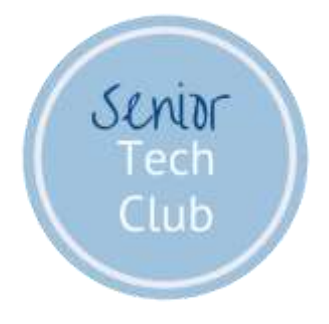

# iCloud Photo Library

# iCloud Photo Library

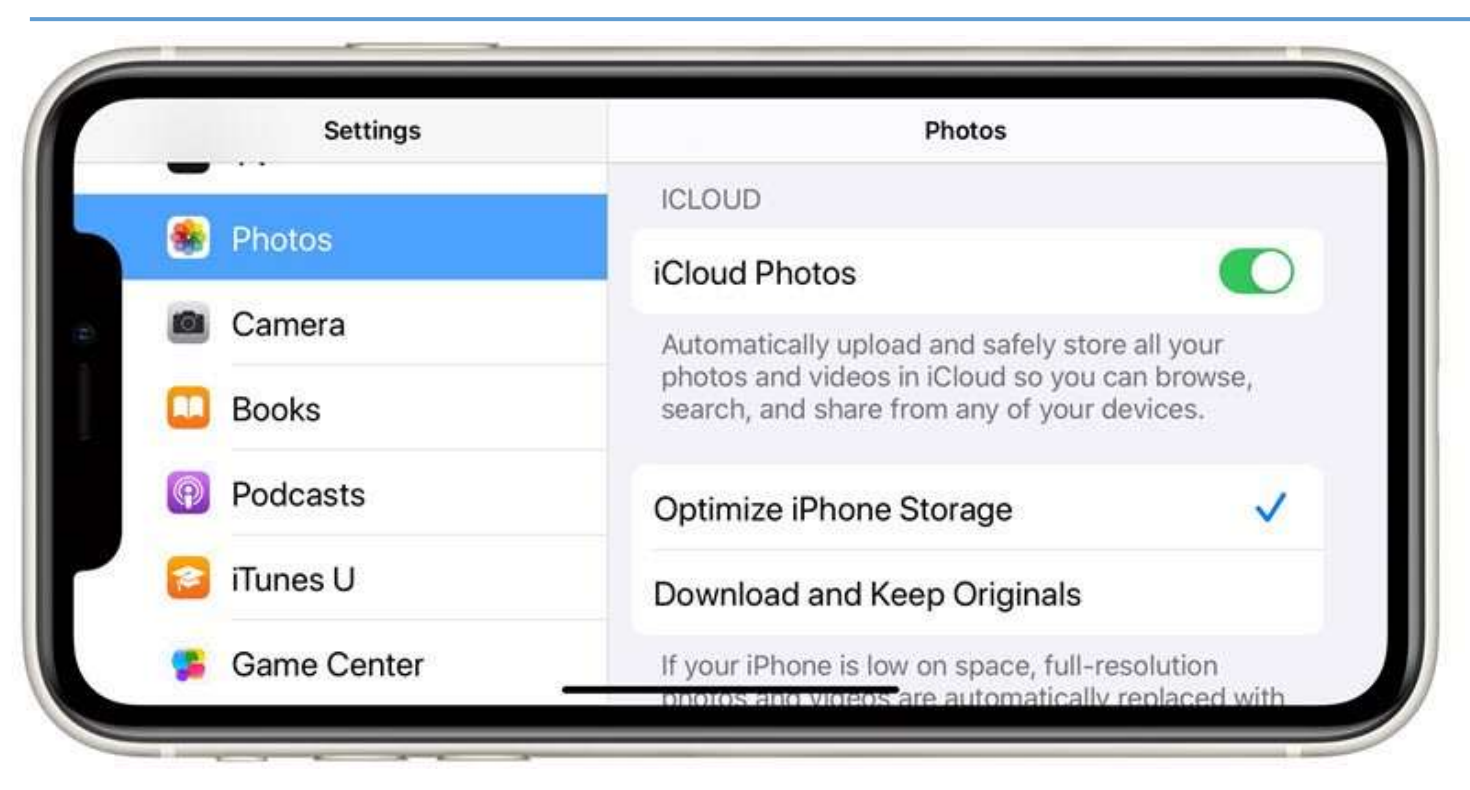

www.SeniorTechClub.com

Senior

What is iCloud?

Apple storage service that you "rent" in the "cloud" in order to store pictures, videos, backup files or other documents

It extends your available storage

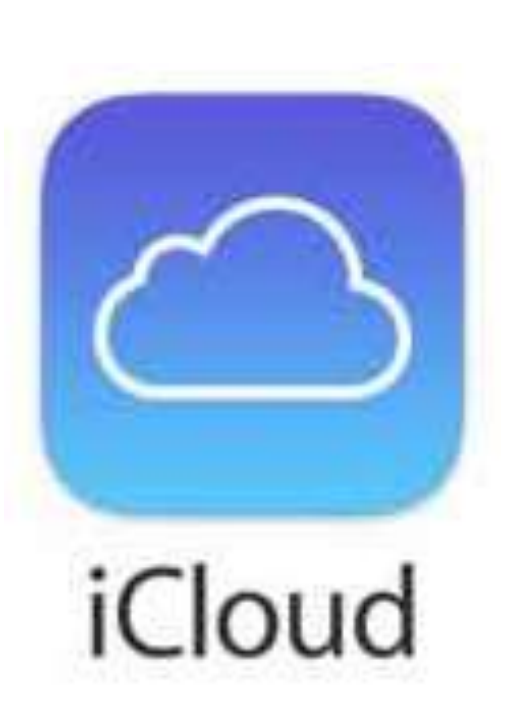

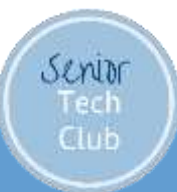

www.SeniorTechClub.com

### iCloud Photo Library - Highlights

Setup with Optimized Storage

Take a Photo

Within seconds, the photo is transferred to iCloud Photos (WiFi)

Transferred to other devices with iCloud

Storage is optimized – Full image stored on iCloud, thumbnail on device.

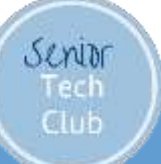

# iCloud Benefits

Photos are copied off your device.

Transferred to other Apple devices & Web • Icloud.com/Photos (log in with Apple ID & Password)

iCloud Photo Sharing

Automatic Backups & Find my Phone

Free 5GB of iCloud Storage – not enough Upgrade to 50 GB for \$1/month – Great deal!

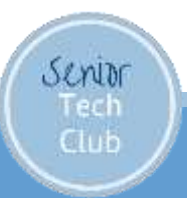

# How to Share your Photos

Share Sheet

Share with email or text message

Share with AirDrop

iCloud Photo Sharing

Slideshow

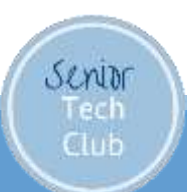

# Share Sheet

|   | - | 2 |  |
|---|---|---|--|
| - |   | _ |  |
|   |   |   |  |
|   |   |   |  |
|   |   |   |  |
|   |   |   |  |

Senior Tech Club

| 7:42 🔮                                    |                             |
|-------------------------------------------|-----------------------------|
| St. Anthony Options                       | × 1 ×                       |
| 2                                         |                             |
|                                           |                             |
|                                           |                             |
| JS TF                                     | PF                          |
| Joan Tessa Her<br>Scipior Frederiks Harve | nry, paul<br>ey a foldes Re |
|                                           |                             |
| AirDrop Messages Ma                       | ail Notes Ren               |
| Apple Frames                              | •                           |
| Add to Album                              | ē                           |
| Add to Shared Alum                        |                             |
| Duplicate 6                               | Ē                           |

#### www.SeniorTechClub.com

### A Tour of the Share Sheet

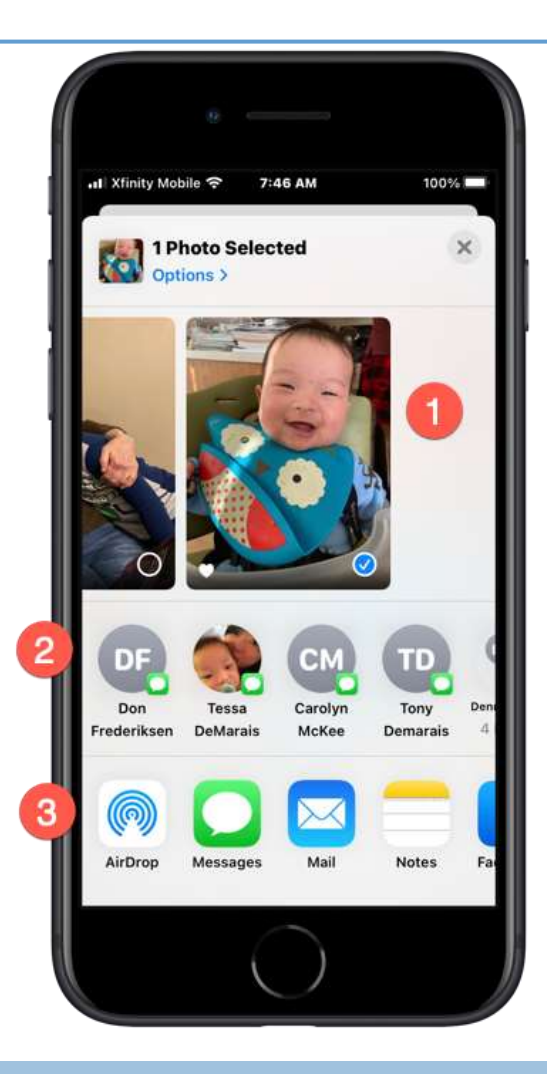

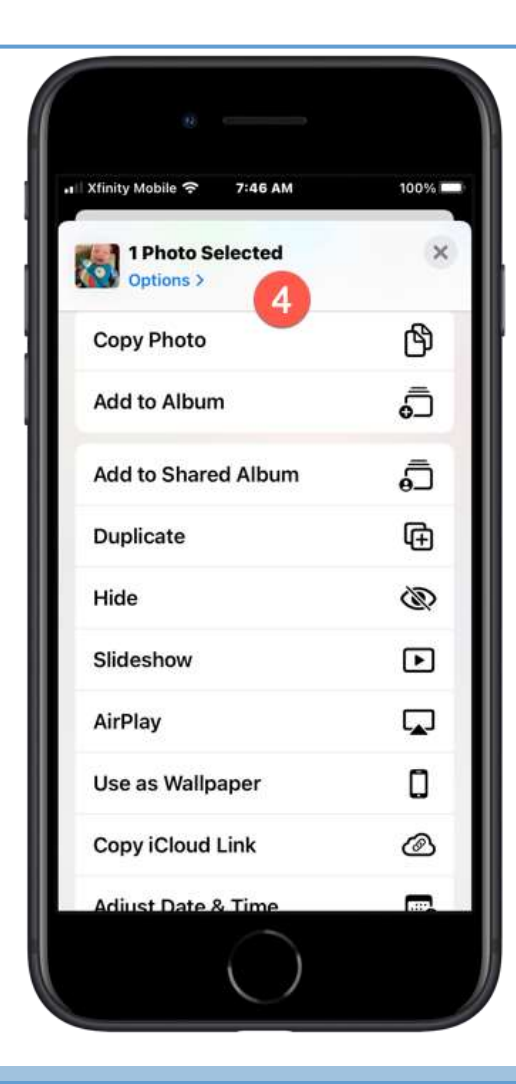

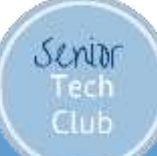

#### www.SeniorTechClub.com

iCloud Photo Sharing

Great for Sharing Photos of an event or vacation.

**Basic Steps** 

Create a Shared Album

Share with People by name or Choose Public Viewing

Add Photos to the Shared Album (Share Sheet)

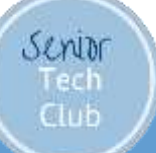

# Print Photos with the Walgreens app

Create your Walgreens account (login & password)

Find the Walgreens app on the App Store

Log into the app with your account

Tip: Go to the Website first to get coupon code.

Demonstration Video on the Lesson Page

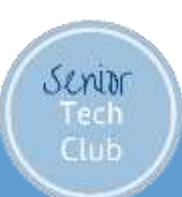

www.SeniorTechClub.com

## Today's Class Focus

- More then a Photo Album
- Basic Photos Functions
  - Photos Storage
  - Find and Search for Photos
  - >Organize your Photos in Albums
  - Edit, crop and markup Photos
  - Edit Videos
  - Use Special Effects wit Live Photos
  - Sharing Photos

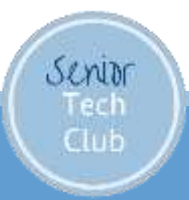

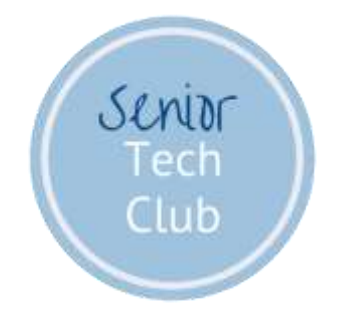

#### Follow-up Questions? don@SeniorTechClub.com

More Information & Download links.SeniorTechClub.com/AHS10

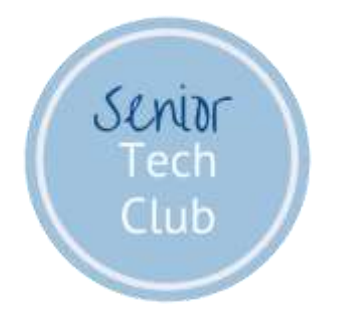

# Thank You!

# Stay Well Keep Learning